# 聖園女学院高等学校 Web 出願の手引き

### 《目次》

- P 1 ~ P 3 受験生新規登録
- P 4 ~ P12 出願情報登録から受験票ダウンロードまで
- P13 ~ P14 出願Q&A

(Web 出願や決済に関する技術的な質問についての Q&A「よくあるご質問」は別にございます。)

本学院ホームページトップ画面に「高校入試 Web 出願」の入り口が設置されますので、そこから お入りください。説明会のお申し込み時に取得した I Dとパスワードをお持ちの方は、その I D とパスワードをお使いください。(I Dとパスワードは受験生ごとに必要です。)

## 受験生新規登録

| ログイン                                                                                                    | IDをお持ちでない方                                                        |
|----------------------------------------------------------------------------------------------------|-------------------------------------------------------------------|
| ご登録完了後に返信メールが届きます。 携帯電話の受信設定をし<br>ている場合は、「@misono.jp」からのメールが受信できるよう<br>に設定してください。受信制限解除方法はキャリアによって異な<br>ります。本ページ下のリンク先より受信制限解除方法をご確認く<br>ださい。<br>追加出願をされる場合は、必ず同じIDとパスワードをご利用くだ<br>さい。IDとパスワードによって、同一の受験生であるかどうかを<br>判断しております。 | <b>受験生新規登録</b><br>受験生新規登録する場合は、下のボタンから新規登録<br>画面に進んでください。<br>登録する |
| ID<br>パスワード 認証する                                                                                                    | I Dをお持ちでない方は<br>こちらから新規登録を<br>お願いいたします<br>→P2 へ                   |
| ID/パスワードをお忘れの方は以下より確認/再発行してくださ<br>い。<br><u>パスワード再発行</u><br>回照会                                                                                                    | PAGE TOP                                                          |

※「@misono.jp」からのメールを受信できるように、あらかじめ設定してください。

| ) 必要事項を入力し、<br>新規登録<br><sub>受験生登録されていない方はこ</sub> | 「登録」ボタンをクリックしてください。                                                                  | ここに入力した内容<br>(受験生氏名・生年月日・<br>メールアドレス)は<br>出願登録画面に |
|--------------------------------------------------|--------------------------------------------------------------------------------------|---------------------------------------------------|
| 受験生名                                             | 姓名                                                                                   | 反映されます                                            |
| 生年月日                                             | 選択 ◇ 年 選択 ◇ 月 選択 ◇ 日                                                                 | 4                                                 |
| メールアドレス                                          |                                                                                      |                                                   |
| ID(任意の文字列)                                       | ※ログインに使用する任意の文字列です。<br>※半角英数のみ、6文字以上30文字以内で入力してください。                                 |                                                   |
| パスワード                                            |                                                                                      |                                                   |
| 登録のメールアドレスに仮登録<br>メールに記載されたURLにアク                | ※半月火奴のみ、6 <u>又半以上30又半以内で入力してくださ</u><br>メールを送信いたします。<br>セスいただくと、受験生登録が完了しご希望のお申込がいただけ | 半角英数で<br>6 文字以上 30 字以内の<br>IDとパスワードを<br>お考えください   |
|                                                  |                                                                                      |                                                   |

入力されたメールアドレスに、仮登録完了のメールが送信されます。メールが受信できないと 受験生登録を完了することができません。メールアドレスは正確にご入力ください。

② 仮登録完了のメッセージが画面に表示されます。

| 聖園女学院                               | マイページ         |
|-------------------------------------|---------------|
| <b>新規登録</b>                         | 同時に「仮登録完了メール」 |
| 仮登録が完了しました。                         | が送信されますので     |
| <u>メールを送信しました。</u>                  | 間を置かずに        |
| メールに記載されたURLにアクセスして、受験生登録を完了してください。 | ご確認ください       |

③ 仮登録完了メールに記載されているURLを<u>1時間以内に</u>クリックしてください。 メールが届かない場合は迷惑メールフォルダをご確認ください。

| 【聖園女学院高等学校】仮登録完了メール                                                                                                    |                                                                                   |
|----------------------------------------------------------------------------------------------------|-----------------------------------------------------------------------------------|
| 聖園 緑様                                                                                                    |                                                                                   |
| お申し込みいただきましたアカウント情報は以下となります。                                                                                                    |                                                                                   |
| ログインID:81misono                                                                                                    | この URL を<br>1 時間以内にクリック                                                           |
| ご本人様確認のため、下記URLへ「 <u>1時</u> 間以内」にアクセスし<br>アカウントの本登録を完了させて下さい。<br><u>https://cgi2.netty.ne.jp/e-apply/misono-hs/mypage/app/reg/reg</u><br><u>g=487abfa6f2dcd08f38b16c76d196b32b6302f552e7c41aafd</u><br><u>*当メール送信後、1時間を超過しますと、セキュリティ保持のため</u><br><u>す。</u><br>その場合は再度、最初からお手続きをお願い致します。<br>*お使いのメールソフトによってはURLが途中で改行されることがみ<br>その場合は、最初の「https://」から末尾の英数字までをブラウサ<br>直接コピー&ペーストしてアクセスしてください。 | <u>.php?</u><br>540a06ed63654d1<br>す<br>す<br>の<br>期限切れとなりま<br>あ<br>ります。<br>だ<br>に |
| 以下省略<br>④ URLをクリックすると、次のような画面が表示されます。これで本<br>「申込画面へ」ボタンをクリックすると、出願登録に進むことができ                                                                                                    | ▲登録完了となります。<br>ます。                                                                |

| 申込画面へ | <b>新規登録</b><br>受験生本登録が完了しました。<br>下記のボタンを押下するとご希望の申込画面へ遷移します。 | 同時に<br>本登録完了をお知らせする<br>メールも送信されます |
|-------|--------------------------------------------------------------|-----------------------------------|
|       | 申込画面へ                                                        |                                   |

# 出願情報登録

出願登録画面には、次のいずれかよりお入りください。

- 1. 本登録(新規登録)完了画面の「申込画面へ」ボタン
- 2. 学校ホームページ「高校入試 Web 出願」バナー

| ログイン                                                                                                    | IDをお持ちでない方                                                                                  |
|----------------------------------------------------------------------------------------------------|---------------------------------------------------------------------------------------------|
| ご登録完了後に返信メールが届きます。 携帯電話の受信設定をし<br>ている場合は、「@misono.jp」からのメールが受信できるよう<br>に設定してください。受信制限解除方法はキャリアによって異な<br>ります。本ページ下のリンク先より受信制限解除方法をご確認く<br>ださい。 | 受験生新規登録<br>受験生新規登録する場合は、下のボタンから新規登録<br>画面に進んでください。                                          |
| ID<br>/パスワード<br>認証する<br>ID/パスワードをお忘れの方は以下より確認/再発行してくださ<br>い。                                                                                  | 登録する<br>途中、受験生画像データの<br>アップロード作業がござい<br>ます。お使いになるデバイ<br>スに受験生画像データをあ<br>らかじめ保存しておくと便<br>利です |
| <u>パスワード再発行</u><br>ID照会                                                                                                    | PAGE TOP                                                                                    |

### ① 出願する試験種別を選択してください。

| 2025年度 聖園女学院                                                                          | 高等学校 出願ページ                              |          |        |                        |
|---------------------------------------------------------------------------------------|-----------------------------------------|----------|--------|------------------------|
| 顔写真のデータ(jpeg,png,gif)が必<br>2MB以内のサイズとなるようご準備<br>WEB出願手続き後、出願書類を期間<br>詳細は募集要項をご確認ください。 | 要となります。<br>jください。<br>]内に、簡易書留(レターパック可)に | :て郵送してく† | ださい。   | 希望する試験種別に<br>夕を入れてください |
| 開催日                                                                                   |                                         |          |        |                        |
| 2025年01月22日(水)                                                                        | 推薦入試                                    | ¥20,000  | □ 作文試勵 |                        |
| 2025年02月10日(月)                                                                        | 一般入試(專願)                                | ¥20,000  | □ 作文試勵 | <i></i> 命・面接           |
| 2025年02月10日(月)                                                                        | 一般入試(併願)                                | ¥20,000  | □ 作文試馴 | ớ <sup>、</sup> 面接      |
| ※事務手続料が別途かかります。                                                                       |                                         |          |        |                        |

※出願後に試験種別を変更することはできません。

# ② 受験生情報を入力してください。

| 氏名                                            | 聖園 緑                                                                                                    |
|-----------------------------------------------|----------------------------------------------------------------------------------------------------|
| フリガナ                                          | र्टन ४न                                                                                                    |
| 生年月日 必須                                       | 2009 ≎ <sub>年</sub> 05 ≎ <sub>月</sub> 30 ≎ <sub>日</sub>                                                                                                    |
| 保護者氏名                                         | 注 注 注 注 注 注 注 注 注 注 注 注 注 注 注 注 注 注 注 注 注 注 注 注 注 注 注 注 注 注 注 注 注 注 注 注 注 注 注 注 注 注 注 注 注 注 注 注 注 注 注 注 1     1     ] 1     1     ] 1     1     ] 1     ] 1     ] 1     ] 1     ] 1     ] 1     ] 1     ] 1     ] 1     ] 1     ] 1     ] 1     ] 1     ] 1     ] 1     ] 1     ] 1     ] 1     ] 1     ] 1     ] 1     ] 1     ] 1     ] 1     ] 1     ] 1     ] 1     ] 1     ] 1     ] 1     ] 1     ] 1     ] 1     ] 1     ] 1     ] 1     ] 1     ] 1     ] 1     ] 1     ] 1     ] 1     ] 1     ] 1     ] 1     ] 1     ] 1     ] 1     ] 1     ] 1     ] 1     ] 1     ] 1     ] 1     ] 1     ] 1     ] 1     ] 1     ] 1     ] 1     ] 1     ] 1     ] 1     ] 1     ] 1     ] 1     ] 1     ] 1     ] 1     ] 1     ] 1     ] 1     ] 1     ] 1     ] 1     ] 1     ] 1     ] 1     ] 1     ] 1     ] 1     ] 1     ] 1     ] 1     ] 1     ] 1     ] 1     ] 1     ] 1     ] 1     ] 1     ] 1     ] 1     ] 1     ] 1     ] 1     ] 1     ] 1     ] 1     ] 1     ] 1     ] 1     ] 1     ] 1     ] 1     ] 1     ] 1     ] 1     ] 1     ] 1     ] 1     ] 1     ] 1     ] 1     ] 1     ] 1      ] 1      ] 1 |
| 保護者フリガナ                                       | ■ せイ 郵便番号を入力して「住所検索」                                                                                                    |
| 生徒との間柄 必須                                     | <ul> <li>         ホタンをクリックすると住所か途中         まで表示されますので、<u>住所の続き</u>         まで表示されますので、</li> </ul>                                                                                                    |
| メールアドレス 必須                                    | kounyuushi@misono.jp (番地等)を忘れずに入力してくだ                                                                                                    |
| メールアドレス (確認)                                  | kounyuushi@misono.jp                                                                                                    |
| 住所 必須                                         | <ul> <li>〒 - 住所検索</li> <li>※半角で入力してください</li> <li>選択してください ◇</li> </ul>                                                                                                    |
| 電話番号                                          | 080     -     0000     -     0000       ※半角で入力してください。     PAGE TOP                                                                                                    |
| 緊急連絡先(1) 必須                                   | 080 - 0000 - 0000 種別 保護者勤務:   ※半角で入力してください                                                                                                    |
| 在籍校 必須                                        | ☆☆ ◆                                                                                                    |
|                                               | 神奈川県 ◆                                                                                                    |
|                                               | 藤沢市 ◆                                                                                                    |
|                                               | 藤沢市立善行中学校                                                                                                    |
|                                               | ※リストに該当がない場合は、上のテキストボックスに入力してください。                                                                                                    |
| 以下の優遇措置に該当する方はチェックを入れ                         | れて下さい。資格や課外活動等による優遇措置につきましては、中学校からの書類で確認いたします。                                                                                                    |
| 優遇措置をご希望の方は必ずお選び<br>ください。                     | <ul> <li>○ 本人が本学院附属聖園幼稚園の卒園生</li> <li>○ 本人が本学院附属聖園マリア幼稚園の卒園生</li> <li>○ 抽が卒業または在学</li> <li>○ 妹が在学</li> </ul>                                                                                                    |
| ※当該卒業生や在学生の回生と本校在籍時の<br>複数名当てはまる場合でもいずれかで加点】と | フルネーム、受験生との間柄を入力してください。例)47回生 園田花子(母)<br>となりますが、当該卒業生や在学生がいる場合はすべて入力してください。                                                                                                    |
| 回生・在籍時のフルネーム・間柄                               | 例)20回生 聖園花子(祖母)                                                                                                    |
|                                               | 0/50                                                                                                    |

| 優遇措置をご希望の方は必ずお選び<br>ください。 | ○ 中学校校長の推薦                                    |          |
|---------------------------|-----------------------------------------------|----------|
| 通常のパソコンで表示できない漢字(外手       | ²)については、近似の文字を用いて入力のうえ、通信欄にてその旨をお知らせください。     |          |
| 通信欄                       |                                               |          |
| 例)名字                      | の「邊」のしんにょうは点がひとつです。                           |          |
|                           |                                               | PAGE TOP |
|                           | 0/30                                          |          |
|                           |                                               |          |
| ※次は決済の選択です。クレジットカー<br>    | ドを選択した場合、カード情報の入力欄は「確認する」ボタンを押した後に表示されます。<br> | 0        |
|                           |                                               |          |
|                           |                                               |          |

③ 決済方法を選択してください。(決済のための詳細情報は、もう少し進んでから表示されるポップアップ画面に入力していただきます。)

| 決済方法選択 |            |        |        |  |  |
|--------|------------|--------|--------|--|--|
|        | ○ クレジットカード | ○ コンビニ | ○ ペイジー |  |  |
|        |            |        |        |  |  |

この後すぐに「受験生画像のアップロード」があります。

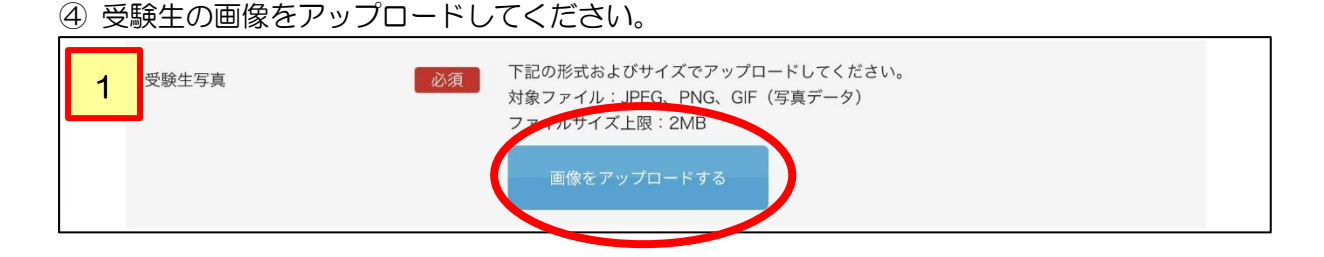

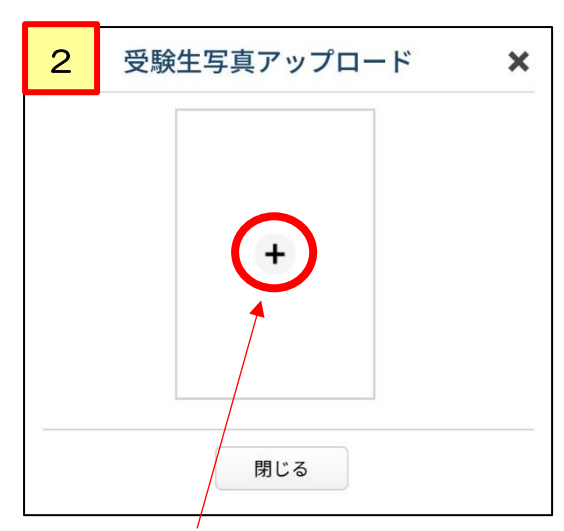

画面中央の「+」をクリックし、デバイスに 保存しておいた画像データを呼び出します。

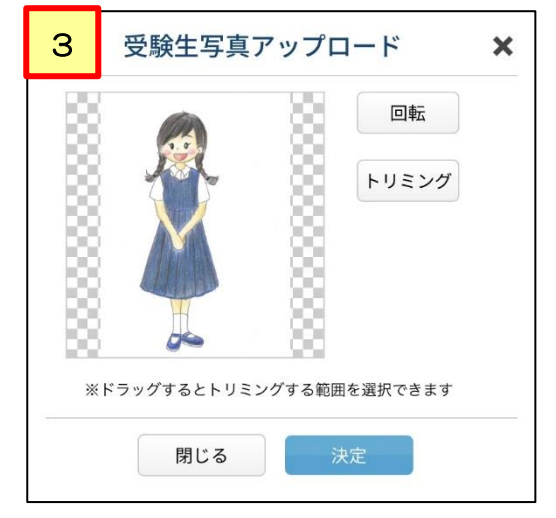

画像データが枠内に反映されます。 (反映までに時間がかかる場合があります)

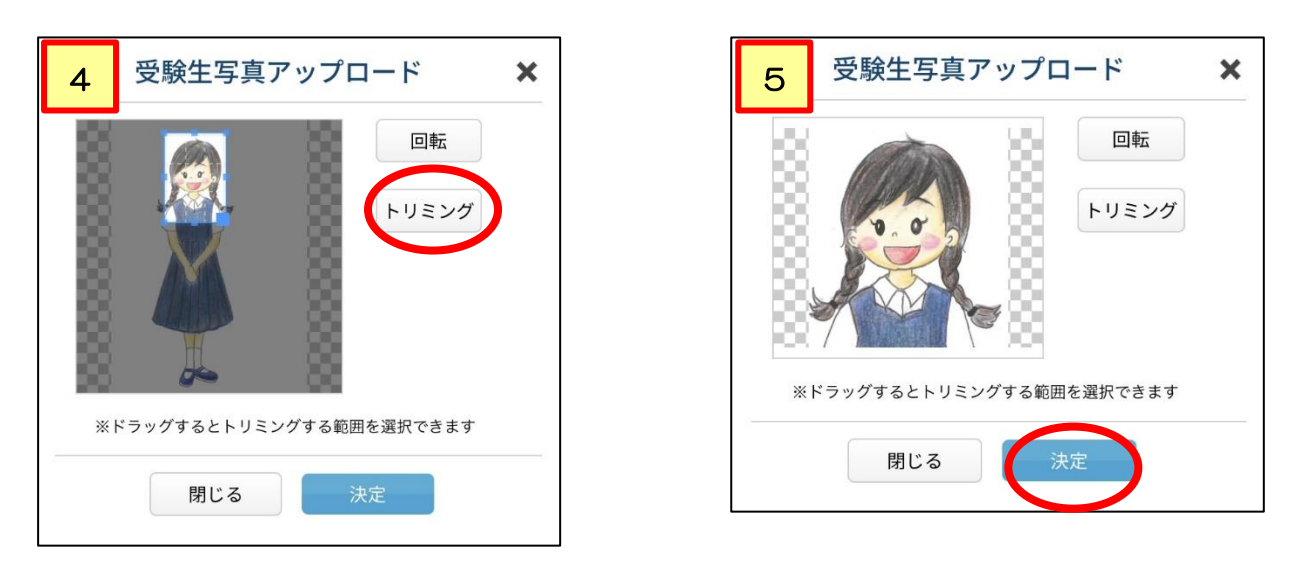

あらかじめ正面上半身の写真をご用意いただいた場合にはトリミングの必要はありません。 ご家庭で撮影した写真をトリミングしてお使いになる場合は、4上半身部分を縦長に選択してか ら、トリミングボタンをクリックしてください。すると、5トリミング後の画像データが枠内に 反映されます。最後に「決定」ボタンを押して写真を確定させてください。

※「トリミング」ボタンや「決定」ボタンを押した後、次に進むまでに数秒から数十秒かかる場合がありますが、何度もクリックせずにそのままお待ちください。(何度もクリックすると画面が固まってしまう場合があります。)

⑤「確認する」ボタンをクリックし、決済情報入力のポップアップ画面に進んでください。
 入力内容に不備がある場合、ポップアップ画面は表示されません。
 不備のある項目にエラーメッセージが赤く表示されますので、修正してください。

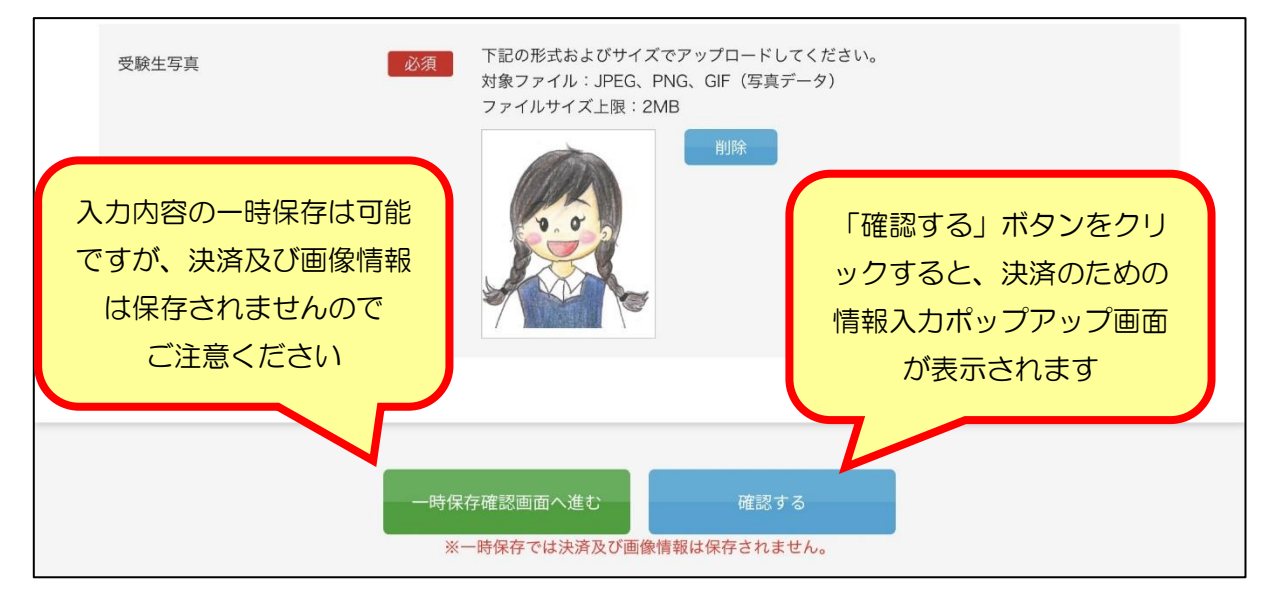

⑥ 決済情報(詳細)の入力

ポップアップ画面の指示に従い、受験料決済のための必要事項を入力してください。 コンビニ・ペイジーを選択した場合、「名前」欄には受験生本人の氏名を入力してください。

例)クレジットカードを選択した場合

| ファイルサイズ上限:2MB        |      |                 | Ker                 |     |
|----------------------|------|-----------------|---------------------|-----|
| UnivaPay             | ×    | y               | < UnivaPay          | ×   |
| 聖園女学院高等学校            |      |                 | 聖園女学院高等学校           | ž   |
| お客様情報                |      |                 | カード情報 ٧/5           | 4   |
| メールアドレス              |      |                 | カード名義               | - 1 |
| kounyuushi@misono.jp |      | 一時保存            | TARO YAMADA         | No. |
| 電話番号                 |      | ※一眼             | カード番号               | t   |
| • +81 0912345678     |      |                 | 4444 3333 2222 1111 |     |
|                      |      |                 | 有効期限(月/年)           | - 1 |
| 寺保存む 次へ              | 3    |                 | 12/2024             | - 1 |
| ※ 昨日左ちは法されが市场体却は日左され |      |                 | セキュリティコード 🕕         | - 1 |
| ※一時休任では大府及び國家情報は休任され | はしん。 |                 |                     |     |
|                      |      |                 | 個人情報の取扱いについて        |     |
|                      |      | ドメインによる受        | 送信                  |     |
|                      |      | よ9。<br>イン高信制阻解除 |                     |     |

決済詳細情報入力後、最終確認画面に進みます。

⑦ 最終確認画面が表示されます。

修正内容が見つかった場合は、「修正」ボタンをクリックして戻ってください。 (修正するために戻った場合、決済情報詳細は再入力が必要になります。)

| 内容を確認してくださ<br>こちらが最終確認ペー        | い。<br>ジとなります。必要に応じて本画面をプリ:                        | ントアウトしてください。        |                                   |                           |
|---------------------------------|---------------------------------------------------|---------------------|-----------------------------------|---------------------------|
| <b>なお、入力内容に間違</b><br>※内容に不備がなけれ | <b>いがなければ下方の「登録」のボタンを押</b><br>ば登録完了のメッセージが表示されます。 | してください。             |                                   |                           |
| 開催日                             |                                                   | 試験                  | 科目                                |                           |
| 2025年01月22日                     | (水)                                               | 推薦入試                | 作文試験・面接                           | ¥20,000                   |
|                                 |                                                   |                     | 事務手続衆                             | 科 ¥527                    |
|                                 |                                                   |                     | ご請求金額                             | 頃 ¥20,527                 |
| 氏名                              | 即雨 经                                              |                     |                                   |                           |
| フリガナ                            | 主因称                                               |                     |                                   |                           |
| 生年日日                            | 2009年05月30日                                       |                     |                                   |                           |
|                                 | 取图 十郎                                             |                     |                                   | _                         |
| 床設有以有                           | 仰八 風主                                             | 途中省略                |                                   | PAG                       |
| 受験生写真                           |                                                   |                     |                                   |                           |
|                                 |                                                   | 「登録<br>試験種別<br>ります。 | 」ボタンをクリッ<br>別を修正することた<br>内容をあらためて | クすると、<br>ができなくな<br>こご確認の上 |
|                                 |                                                   | 「登録                 | 」ボタンを押して                          | ください。                     |
|                                 | 修正                                                | 登録                  |                                   |                           |

### ⑧ 出願登録完了のメッセージが画面に表示されます。

#### 2025年度 聖園女学院高等学校 出願ページ

登録が完了いたしました。 ご入力いただきましたアドレスにメールを2通(出願手続完了の通知・受験料納入に関する通知)送信いたしました。メ ールが届かない場合は、迷惑メール等に振り分けられていないかをご確認ください。メールの受信が確認できない場合は、学校0466-81-3333 (平日9時~17時)まで必ずお問い合わせください。 ⑨ このあと、メールが2通届きます。
 ※メールが届かない場合は迷惑メールフォルダをご確認ください。

### 1) 出願手続完了の通知

【聖園女学院高等学校】2025 年度入学試験申込手続完了 →受験番号が記載されています。 受験票や志願書をダウンロードするための URL もこのメールに記載されています。

### 2) 受験料納入に関する通知

《クレジットカード決済の場合》 【聖園女学院高等学校】クレジットのご利用ありがとうございます →これで出願手続がすべて完了となります。

《コンビニ・ペイジー決済の場合》

【聖園女学院高等学校】コンビニ決済ご利用ありがとうございます(未完了) →内容をご確認のうえ、受験料をコンビニまたはペイジーにてお支払いください。 支払い完了後に受験票と志願書がダウンロードできるようになります。

※ コンビニ・ペイジーによる支払い後、次のようなメールが届きます。

### 【聖園女学院高等学校】入金確認いたしました

聖園 緑様

入金を確認いたしました。申込完了時に送られたメールをご確認ください。

聖園女学院高等学校

このメール受信後、受験票と志願書がダウンロードできるようになります。

10 受験票を印刷してください。

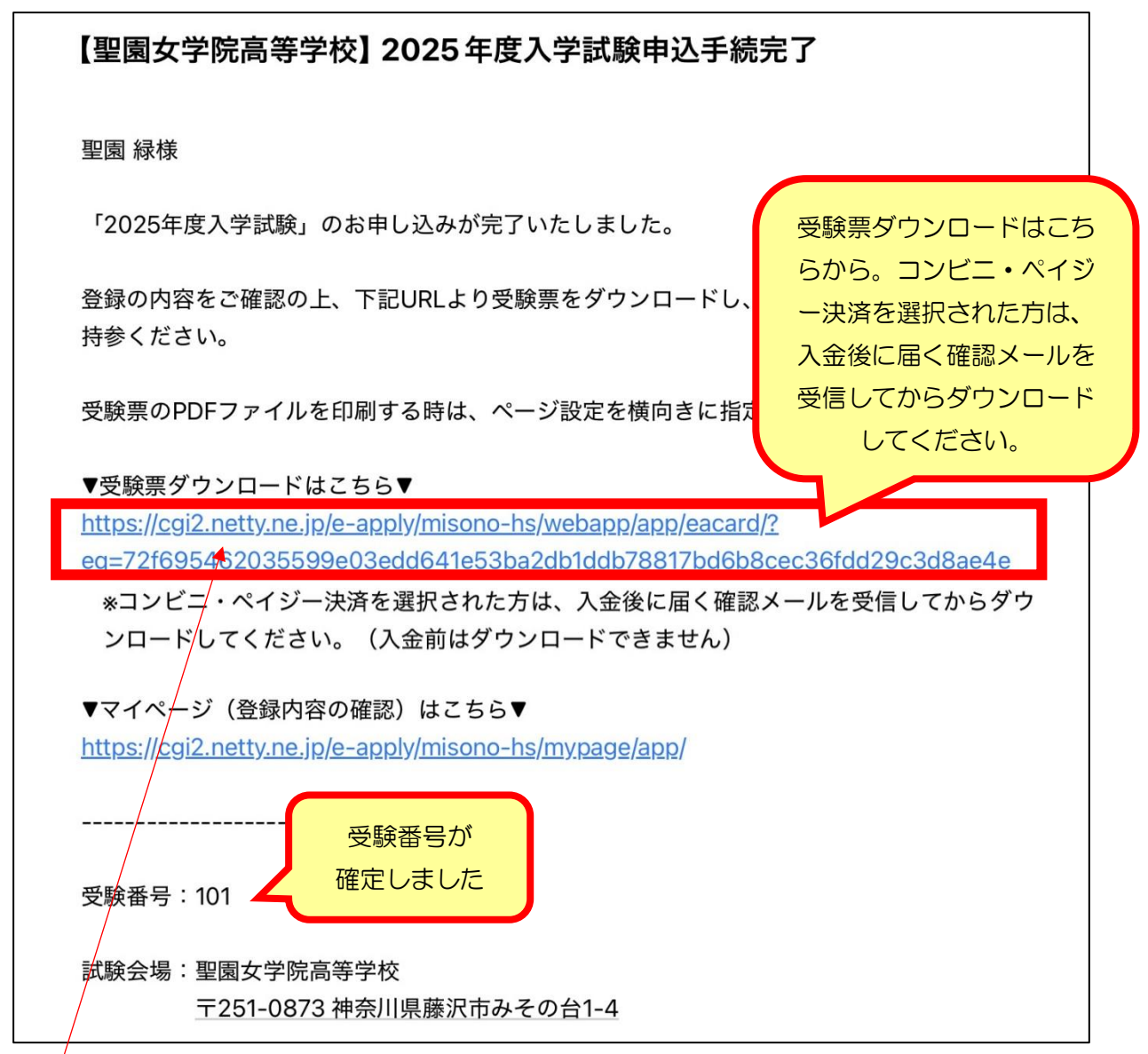

URLをクリックすると次のような画面が表示されます。生年月日を選択して進んでください。

| 2025年度 聖園女学院高等学校 | 出願ページ ログイン        |
|------------------|-------------------|
| 生年月日 選択          | ◆ 年 選択 ◆ 月 選択 ◆ 日 |
|                  |                   |
|                  | 認証する              |

受験票と志願書はここからダウンロードしてください。

| 2025年度 聖園女学院高等学校 出願ページ 受験票ダウンロード |      |      |         |                       |  |  |  |  |
|----------------------------------|------|------|---------|-----------------------|--|--|--|--|
| 開催日                              | 開始時間 |      |         |                       |  |  |  |  |
| 2025年01月22日(水)                   |      | 推薦入試 | 作文試験・面接 | 受験票ダウンロード<br>願書ダウンロード |  |  |  |  |
|                                  |      |      |         |                       |  |  |  |  |

### 受験票はA4サイズの白い紙(横向き)に印刷してください。

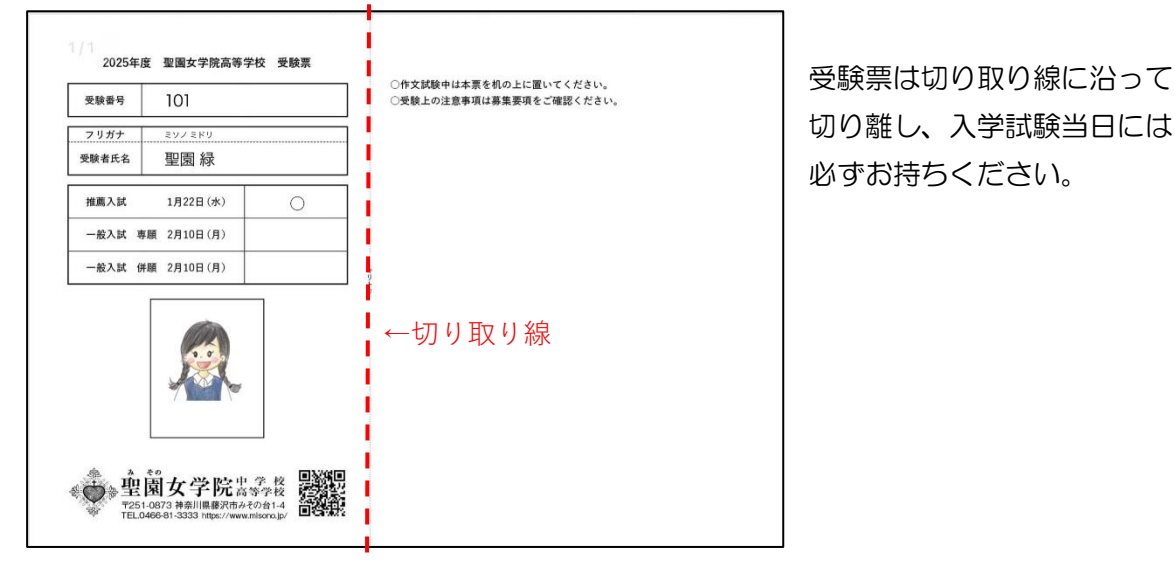

志願書は本校にお持ちいただく必要はありません。出願内容の確認や、ご家庭での控えとして お使いください。

|      | 受験番号                 | 101        | 生年月日                                                                 | 2009年05月30日   |          | 推薦  | 入試           |     |         |    |
|------|----------------------|------------|----------------------------------------------------------------------|---------------|----------|-----|--------------|-----|---------|----|
| 本    | フリガナ                 | ミソノミドリ     |                                                                      |               |          | 1月2 | 2日(水)        |     |         |    |
| 7    | 氏名                   | 聖園 緑       |                                                                      |               | 10 A     | 一般  | 入試 專顧        |     |         |    |
|      | 中学校                  | 私立南山中学校    | 私立南山中学校                                                              | 2月1           | 2月10日(月) |     |              |     |         |    |
| 保護者  | フリガナ                 | ミソノタロウ     |                                                                      |               |          | -82 | 40.3 54 AL85 |     |         |    |
|      | 氏名                   | 聖園太        | ]園 太郎                                                                |               |          | 2月1 | 0日(月)        |     |         |    |
|      | 本人との続柄               | 父          | 父         T E L         080-0000-0000         緊急時連絡先         080-000 |               |          |     |              |     |         |    |
|      | 住所                   | 〒251-0873神 |                                                                      |               |          |     |              |     |         |    |
|      |                      | 線に         | 沿って切り取り、宛                                                            | 名ラベルとしてお使いくださ | su,      |     |              |     |         |    |
|      |                      | 街          | 8日 争 60                                                              |               |          |     | 6            | 出願書 | 書類を郵送する | 際に |
| 間勿昔留 |                      |            |                                                                      |               |          |     |              |     |         |    |
|      | 〒251-0873 神奈川県藤沢市みその |            |                                                                      |               |          |     |              | 宛   | 名ラベルとして | 5  |
|      | 聖園女学院高等学校事務部         |            |                                                                      |               | 客室 行     |     |              |     |         |    |

# 出願Q&A

- Q1. 仮登録完了メールが届きません。
- A1. 迷惑メールボックスに振り分けられているか、入力したメールアドレスが間違っている可能 性があります。再度ご確認ください。また、受信制限がかかっている可能性も考えられます。 「@misono.jp」からのメールが受信できるよう、設定をお願いします。仮登録をやり直す 場合は、1時間以上空けてからおこなってください。

| ログイン                                                                                                    | IDをお持ちでない方                                                        |
|----------------------------------------------------------------------------------------------------|-------------------------------------------------------------------|
| ご登録完了後に返信メールが届きます。携帯電話の受信設定をし<br>ている場合は、「@misono.jp」からのメールが受信できるよう<br>に設定してください。受信制限解除方法はキャリアによって異な<br>ります。本ページ下のリンク先より受信制限解除方法をご確認く<br>ださい。<br>追加出願をされる場合は、必ず同じIDとパスワードをご利用くだ<br>さい。IDとパスワードによって、同一の受験生であるかどうかを<br>判断しております。 | <b>受験生新規登録</b><br>受験生新規登録する場合は、下のボタンから新規登録<br>画面に進んでください。<br>登録する |
| ID<br>パスワード<br>認証する                                                                                                    |                                                                   |
| ID/パスワードをお忘れの方は以下より確認/再発行してくださ<br>い。<br><u>パスワード再発行</u><br><u>D照会</u><br>特定商取引に基づく表示                                                                                                    | ここから 受信制限の解除方法を                                                   |
| しばらくしても確認メールが届かない場合、ドメインによる受信制限による場合がありま<br>各携帯電話会社ごとに設定解除方法が異なります。<br>ご自分の利用されている携帯電話会社のドメイン受信制限解除方法をご確認ください。<br><u>docomo受信制限解除方法</u><br><u>au受信制限解除方法</u><br><u>softbank受信制限解除方法</u>                                       | PAGE TOP                                                          |

- Q2. 画像データをアップロードする際に、画面がなかなか切り替わりません。
- A2. 通信環境によって、画像を取り込むまでに時間がかかる場合があります。その際に、何度も クリックするとデータの再読込が行われ、さらに時間がかかったり、デバイスが固まってし まったりする場合がありますのでご注意ください。
- Q3. 画像データを取り込みましたが、どうしても写真の向きがうまく調整できません。
- A3. 本校で写真の向きの調整を行いますので、そのまま手続きを進めてください。 出願手続き完了後、本校までご一報ください。向きを調整いたします。

- Q4. 受験票をダウンロードするためのURLにアクセスできません。
- A4. コンビニ・ペイジー払いを選択した場合は、まず入金を済ませてください。 「【聖園女学院高等学校】入金確認いたしました」のメールを待ってから、再度試みて ください。
- Q5. 出願後に氏名や住所などの基本情報に入力ミスがあることに気づきました。直せますか?
- A5. 本校にメールにて修正内容をお知らせください。学校管理画面より修正します。 出願画面やマイページで修正しても受験票等には反映されませんので、ご注意ください。
- Q6. 試験種別を変更することはできますか?
- A6. 出願登録を完了した後の変更はできません。
- Q7. マイページはどのように使うのですか?
- A7. マイページでは、出願内容の確認や受験票等のダウンロードをすることができます。また、 入学金納入もマイページから行います。マイページへは、学校ホームページまたは出願時 に送信されるメールに記載されているURLからお入りいただけます。
- Q8.入学金の支払い方法を教えてください。
- A8. クレジットカード・コンビニ・ペイジーよりお選びいただけます。

※募集要項P2「インターネット(web)出願について」「詳細と注意事項」を必ず お読みください。Web 出願や決済に関する技術的な面でのご質問がある場合は、 別紙「よくあるご質問」をご覧になり、解決しない場合は以下の窓口にお問い合 わせください。

- ◆Web 出願に関するお問い合わせ(24 時間対応) 電話番号:045-475-0571
- ◆決済サポートセンター(出願完了後の決済関連のお問い合わせ) 対応期間:平日のみ9:00~21:00 電話番号:0570-035-672